## 2020年秋季"超星尔雅"通识课选课操作说明

网址: jxnu.fanya.chaoxing.com (江西师范大学网络教学

平台)具体操作方式如下:

一、使用自己的学号作为账号登陆,初始密码: s654321s(忘记密码可使用绑定的机号 找回即可)或加入QQ群咨询。QQ群: 947378266

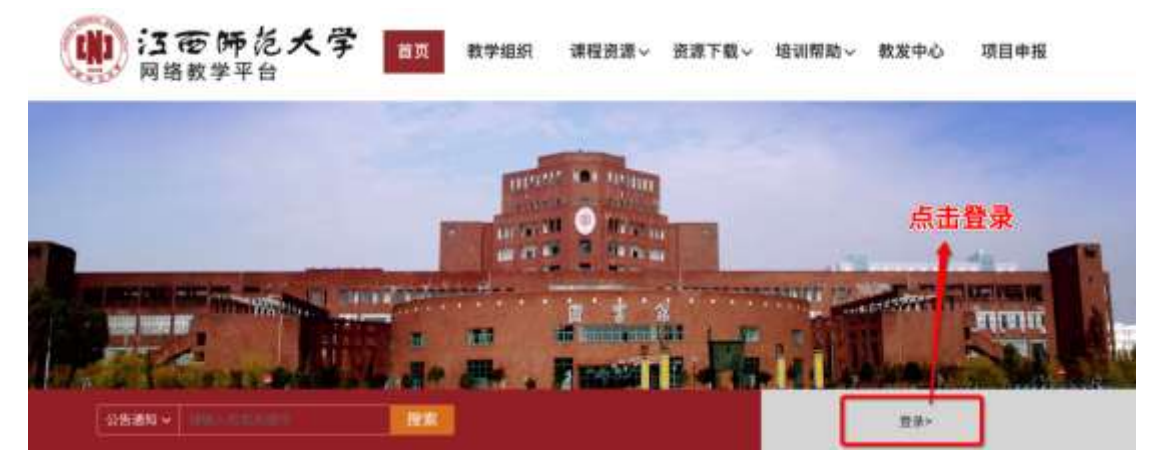

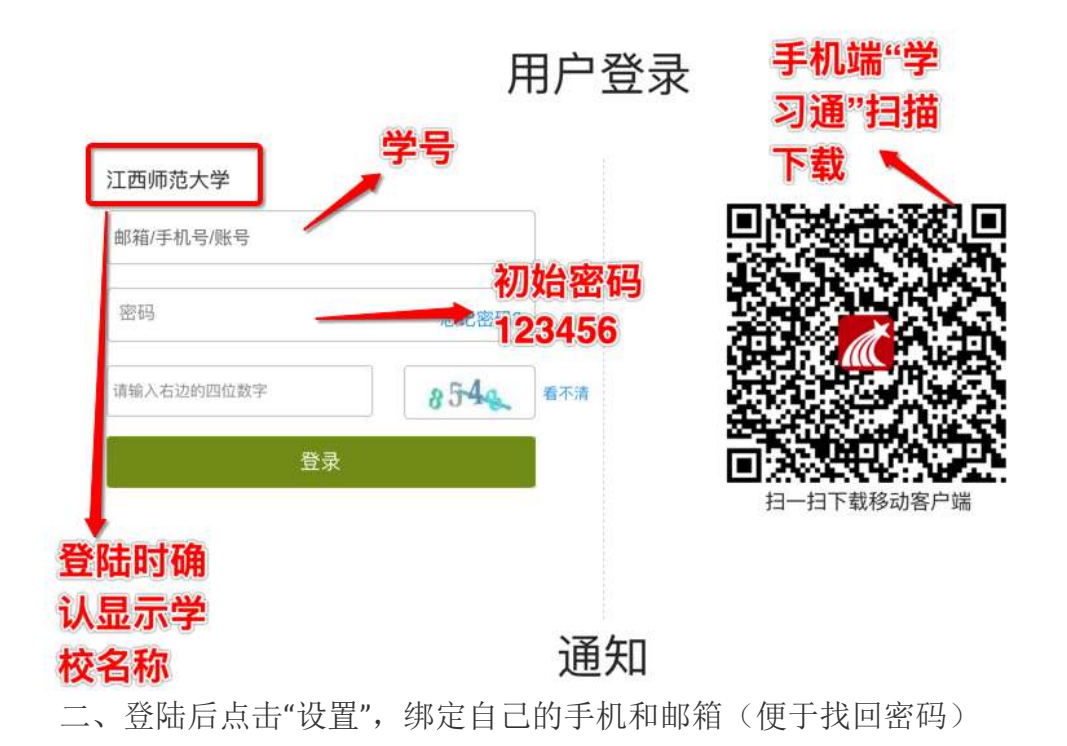

|       | 设置                   |
|-------|----------------------|
|       | 基本资料我的头像密码管理应用管理登录日志 |
| 设置    | 邮箱                   |
|       |                      |
| <)→通知 | 手机:1 修改              |

三、选课,登陆完成绑定手机后,开始选课,点击+号选课,找到喜欢的课程点击报名,即完成选课。

|   |    | 103         | 我学的课                              | O inte are |
|---|----|-------------|-----------------------------------|------------|
|   |    | -           | 温馨提示: 四学龙对1 系统将实时记录绘的学习过程。请给诚信学习。 | 7          |
|   |    |             |                                   |            |
| L |    | 22          | 进入课程                              | E          |
|   |    | <b>通</b> 50 | 「「」 列表选述                          | R          |
|   | 0  | 专能创作        |                                   |            |
|   |    | 0.02        | 大学生安全教育(新版)                       |            |
|   | 15 | 百程          | 原因者 七子皇 加州市 —<br>教以出版             |            |
|   | 15 | <b>H</b> C  |                                   |            |
|   | 1= | 10.00       |                                   |            |

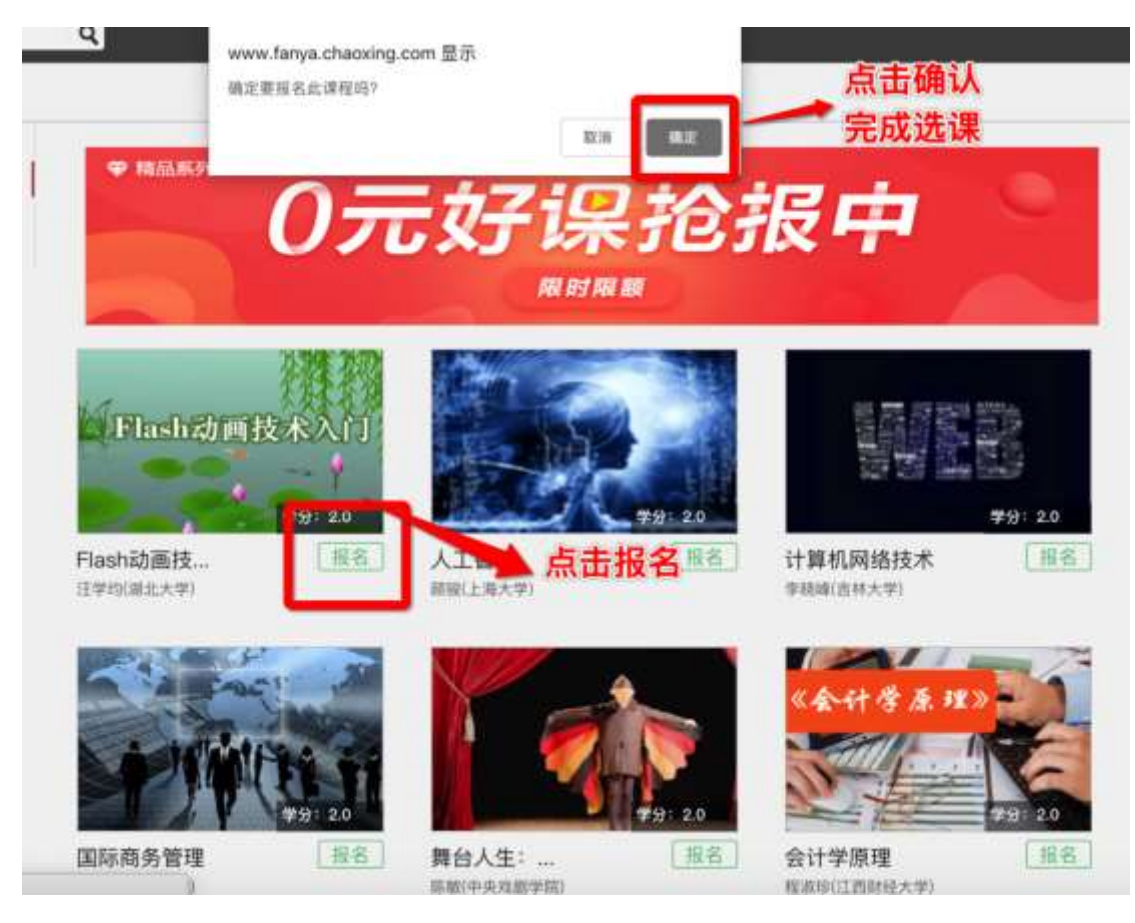

选错课程,还可以<mark>退课</mark>,如下操作:

|     | 胡清清      | 我学的课                              | 点击退课<br>重选即可                                                | 0.52.04 |
|-----|----------|-----------------------------------|-------------------------------------------------------------|---------|
| 1 9 |          | Flash动画技来入门                       | 1 -                                                         |         |
|     | 3850     | B. C.C.                           |                                                             |         |
| C   | 5 5000 · | Flash动画技术入门                       | 大学生安全教育 (新版)                                                |         |
| 8   | ि तम्ब   | 指正大章<br>当本印                       | MER 172 SWR.<br>WURM<br>ONESS JOURDON'N'S-200812/0225<br>00 |         |
| 18  | 84       | 1010000 2015411/0(80-2019412/02)0 |                                                             |         |
| 5   | 1632     |                                   |                                                             |         |
| 10  | 8948     |                                   |                                                             |         |

以上操作完成后,点击左导航栏"课堂"查看课程,点击选好的课程进入 学习即可。

四、手机端登陆学习:

安卓及苹果手机在应用商店搜索"学习通"下载 app,使用手机号注册,然后点击

"我",点击姓名,进入绑定单位界面,点击+号,输入学校名称,学号绑定身份。即可看到所选所学课程。